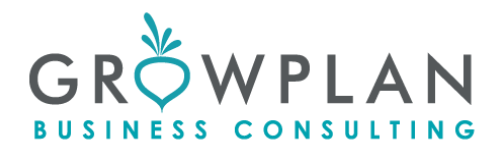

## IT.ΔHM.NΘE.1 15/06/2024

# ΔΗΜΟΣΙΕΥΣΗ ΝΕΑΣ ΘΕΣΗΣ ΕΡΓΑΣΙΑΣ ΣΤΟ GROWPLAN.GR

#### 1. <u>ΣΚΟΠΟΣ ΕΓΓΡΑΦΟΥ</u>

Ο σκοπός του εγγράφου είναι η εκπαίδευση υπαλλήλου στη δημοσίευση νέας θέσης εργασίας στο website της εταιρείας.

#### 2. <u>ΣΥΜΜΕΤΕΧΟΝΤΕΣ</u>

• Ιωαννίδου Κωνσταντίνα

#### 3. <u>ΔΙΑΔΙΚΑΣΙΑ</u>

Για να ανέβει μία νέα θέση εργασίας μπαίνεις στην καρτέλα του Appwise Website->Κατηγορίες και πατάς πάνω το κουμπί "Νέα Κατηγορία"

|   | Λίστα 🖾 | Νέα κατηγορία 闘 | Επιλογές 闘 |  |
|---|---------|-----------------|------------|--|
| 8 |         |                 |            |  |

και συμπληρώνεις τη νέα θέση, αν δεν υπάρχει στις ήδη υφιστάμενες, που είναι στον πιο κάτω πίνακα.

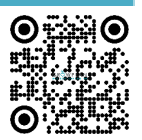

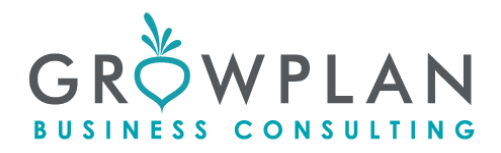

| *** | Χρήστες      | Κυριώς Περιεχόμενο       | Ρυθμίσεις |  |  |  |  |  |  |
|-----|--------------|--------------------------|-----------|--|--|--|--|--|--|
| (0) | Οργάνωση     | Τἰτλος Gr                |           |  |  |  |  |  |  |
| :0) | Οικονομικά   | ACCOUNT MANAGER          |           |  |  |  |  |  |  |
| :0; | Εκπαίδευση   | Τίτλος En                |           |  |  |  |  |  |  |
| [0] | Αναφορές ERP |                          |           |  |  |  |  |  |  |
| [0] | Αναφορές CRM | KAPIEPA                  |           |  |  |  |  |  |  |
| (0) | Πρότυπα      | Συνδεδεμένος πίνακ       | ας        |  |  |  |  |  |  |
| Ē   | Website      |                          |           |  |  |  |  |  |  |
| È   | Άρθρα        | Μορφή σελίδας<br>article |           |  |  |  |  |  |  |
| Ë   | Πελάτες      | Τύπος εξόδου αποθή       | κης       |  |  |  |  |  |  |
| È   | Νέα          | Fifo                     |           |  |  |  |  |  |  |
| È   | Slideshow    |                          |           |  |  |  |  |  |  |
| 4   | Κατηγορίες   |                          |           |  |  |  |  |  |  |
|     |              |                          |           |  |  |  |  |  |  |

Μετά βρίσκεις το id όπως κάτω

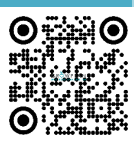

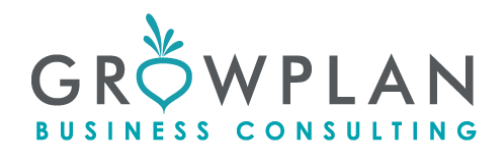

| Μετιβόση μία αλλά τίου (λλ+Αριπτρό βύλας)<br>Κάντε δέμ όλι ή τροβήζετ προς τα κίτω για αμφόικη του ιστορικού |            |   |                              |                                                                          |                                                                               |                                                                          |                                                                              |                                           |                         |                  |                          |                            |
|----------------------------------------------------------------------------------------------------|------------|---|------------------------------|--------------------------------------------------------------------------|-------------------------------------------------------------------------------|--------------------------------------------------------------------------|------------------------------------------------------------------------------|-------------------------------------------|-------------------------|------------------|--------------------------|----------------------------|
| ñ                                                                                                    | <b>(</b> ) | ٠ | Eugóvan unokarnvoskáv Enlavá |                                                                          |                                                                               |                                                                          |                                                                              |                                           |                         |                  |                          |                            |
| -21                                                                                                    |            |   | _                            |                                                                          |                                                                               |                                                                          |                                                                              |                                           |                         |                  |                          | ΦΙΛΙΡΙΙΝ                   |
| 809                                                                                                    |            | ~ | 🔲 id                         | Τίτλος Gr 🌩                                                              | Τίτλος En 🗢                                                                   | Friendly Url Gr ≑                                                        | Friendly Url En 🗢                                                            | Γονική κατηγορία                          | Συνδεδεμένος<br>πίνακας | Μορφή<br>σελίδας | Τύπος εξόδου<br>αποθήκης | Ενέργειες                  |
| 101                                                                                                    |            | ~ | 235                          | ACCOUNT MANAGER                                                          | ACCOUNT MANAGER                                                               | account-manager                                                          | account-manager                                                              | KAPIEPA                                   |                         | article          | Fifo                     | II 📑 🛨 🔼 💌                 |
| 101                                                                                                    |            | ~ | 180                          | Λογιστική Παρακολούθηση<br>Αγροτικών Συνεταιρισμών &<br>Ομάδων Παραγωγών | Accounting Monitoring of<br>Agricultural Cooperatives &<br>Teams of Producers | logistiki-parakolouthisi-<br>agrotikwn-sunetairismwn<br>omadwn-paragwgwn | accounting-monitoring-of-<br>agricultural-cooperatives<br>teams-of-producers | ΛΟΓΙΣΤΙΚΕΣ &<br>ΦΟΡΟΤΕΧΝΙΚΕΣ<br>ΥΠΗΡΕΣΙΕΣ |                         | article          | Fifo                     | II 📑 🕂 🗶 🗙                 |
| 808                                                                                                    |            | ~ |                              |                                                                          |                                                                               |                                                                          |                                                                              |                                           |                         |                  |                          |                            |
| 101                                                                                                    |            | ~ |                              |                                                                          |                                                                               |                                                                          |                                                                              |                                           |                         |                  |                          |                            |
| 101                                                                                                    | Πρότυπα    | ~ |                              |                                                                          |                                                                               |                                                                          |                                                                              |                                           |                         |                  |                          |                            |
| в                                                                                                    |            | ^ |                              |                                                                          |                                                                               |                                                                          |                                                                              |                                           |                         |                  |                          |                            |
| ۳                                                                                                    |            |   |                              |                                                                          |                                                                               |                                                                          |                                                                              |                                           |                         |                  |                          |                            |
| 6                                                                                                    |            |   |                              |                                                                          |                                                                               |                                                                          |                                                                              |                                           |                         |                  |                          |                            |
| 6                                                                                                    |            |   |                              |                                                                          |                                                                               |                                                                          |                                                                              |                                           |                         |                  |                          |                            |
| 6                                                                                                    |            |   |                              |                                                                          |                                                                               |                                                                          |                                                                              |                                           |                         |                  |                          |                            |
| B                                                                                                    |            |   |                              |                                                                          |                                                                               |                                                                          |                                                                              |                                           |                         |                  | Λίστα Β                  | Νέα κατηγορία Β Επιλογές Β |
| B                                                                                                    | Blog       |   |                              |                                                                          |                                                                               |                                                                          |                                                                              |                                           |                         |                  | Εμφάνιση un              | οκατηγοριών Επιλογή        |

Σε υφιστάμενες υπάρχουν οι κάτωθι θέσεις

| id  | Περιγραφή                                       | Friendly Url Gr                                   |
|-----|-------------------------------------------------|---------------------------------------------------|
| 265 | ΝΟΜΙΚΟΣ ΣΥΜΒΟΥΛΟΣ (ΝΣΘ)                         | nomikos-sumvoulos-nsth                            |
| 266 | ΝΟΜΙΚΟΣ ΣΥΜΒΟΥΛΟΣ (ΝΣΣ)                         | nomikos-sumvoulos-nss                             |
| 269 | ΣΥΜΒΟΥΛΟΣ ΕΠΕΝΔΥΤΙΚΩΝ<br>ΠΡΟΓΡΑΜΜΑΤΩΝ (ΣΕ)      | sumvoulos-ependutikwn-program<br>matwn-se         |
| 268 | ΣΥΜΒΟΥΛΟΣ ΕΠΕΝΔΥΤΙΚΩΝ<br>ΠΡΟΓΡΑΜΜΑΤΩΝ (ΣΕΘ)     | sumvoulos-ependutikwn-program<br>matwn-seth       |
| 219 | ΣΥΜΒΟΥΛΟΣ ΕΠΙΧΕΙΡΗΣΕΩΝ                          | sumvoulos-epixeirisewn                            |
| 241 | ΔΙΕΥΘΥΝΤΗΣ ΤΜΗΜΑΤΟΣ<br>ΟΙΚΟΝΟΜΟΤΕΧΝΙΚΩΝ ΜΕΛΕΤΩΝ | dieuthuntis-tmimatos-oikonomotex<br>nikwn-meletwn |
| 267 | ΥΠΑΛΛΗΛΟΣ ΛΟΓΙΣΤΗΡΙΟΥ (ΥΛ)                      | upallilos-logistiriou-ul                          |
| 152 | ΓΕΩΠΟΝΟΣ (ΓΘ)                                   | gewponos-gth                                      |
| 212 | ΓΕΩΠΟΝΟΣ (ΓΣ)                                   | gewponos-gs                                       |
| 218 | ΓΕΩΠΟΝΟΣ ΑΓΡΟΤΙΚΗΣ ΟΙΚΟΝΟΜΙΑΣ (Γ)               | gewponos-agrotikis-oikonomias-g                   |
| 215 | ΜΗΧΑΝΟΓΡΑΦΟΣ ΟΣΔΕ (ΜΟ)                          | mixanografos-osde-mo                              |
| 235 | ACCOUNT MANAGER                                 | account-manager                                   |
| 246 | PROJECT MANAGER                                 | project-manager                                   |
| 214 | ΛΟΓΙΣΤΗΣ                                        | logistis                                          |

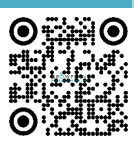

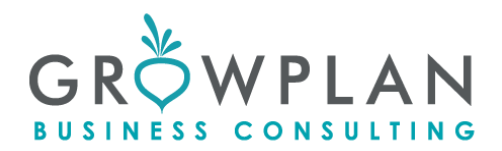

| 213 | ΛΟΓΙΣΤΗΣ (Σ)                        | logistis-s                           |
|-----|-------------------------------------|--------------------------------------|
| 155 | ΠΟΛΙΤΙΚΟΣ ΜΗΧΑΝΙΚΟΣ                 | politikos-mixanikos                  |
| 220 | ΥΠΕΥΘΥΝΟΣ MARKETING                 | upeuthunos-marketing                 |
| 153 | ΠΤΥΧΙΟΥΧΟΣ ΟΙΚΟΝΟΜΙΚΩΝ<br>ΕΠΙΣΤΗΜΩΝ | ptuxiouxos-oikonomikwn-epistimw<br>n |

#### Για να κάνεις σύνδεση της θέσης στις ανοιχτές θέσεις

(https://www.growplan.gr/article/186/anoixtes-theseis-ergasias.html)

| <b>NW</b> APPWISE | ≡ | λίστα 😫 Νέο άρθρο 🕫 🗖 Ταξινόμηση 😫 Επιλογές 🗟 🔤 🔤 🔤                                                                                                    |   |
|-------------------|---|----------------------------------------------------------------------------------------------------|---|
| <b>* ()</b>       |   |                                                                                                    |   |
| 🛎 Χρήστες         |   | Κατηγορία Τιλος Gr \$\[Color: Cr: Cr: Cr: Cr: Cr: Cr: Cr: Cr: Cr: C                                                                                                    |   |
| 🚥 Οργάνωση        |   | D ANOTHE GEERE ANOTHE GEERE EFAILAR EFAILAR EFAIL | İ |
| 🛤 Οικονομικά      |   |                                                                                                    |   |
| Εκπαίδευση        |   |                                                                                                    |   |
| 🚥 Αναφορές ERP    |   |                                                                                                    |   |
| 🖾 Αναφορές CRM    |   |                                                                                                    |   |
| 🖾 Πρότυπα         |   |                                                                                                    |   |
| 🗎 Website         |   |                                                                                                    |   |
| 🖹 Άρθρα           |   |                                                                                                    |   |
| 🗎 Πελότες         |   |                                                                                                    |   |

μπαινεις μέσα με το μολυβάκι και εισάγεις νέα σε σειρά

| 🔯 Πρότυπα 🗸 🗸           | Packaging & Labeling                                                             |                            |                                                           |                           |                                                                                                    |
|-------------------------|----------------------------------------------------------------------------------|----------------------------|-----------------------------------------------------------|---------------------------|----------------------------------------------------------------------------------------------------|
| 🖹 Website 🧄 🧄           | Περιγραφή Gr                                                                     |                            |                                                           |                           |                                                                                                    |
| 🖹 Άρθρα                 |                                                                                  | ) 臣   令-                   |                                                           |                           |                                                                                                    |
| 🖹 Πελάτες               |                                                                                  | 19. <b>P</b>               |                                                           |                           |                                                                                                    |
| 🖺 Nέa                   |                                                                                  | © ≕ Ω                      |                                                           |                           |                                                                                                    |
| Slideshow               | mohor , mohour , Libelinger , Wr. , V. S. S.                                     | 1                          |                                                           |                           |                                                                                                    |
| 🖺 Κατηγορίες            |                                                                                  | Κωδικός Θέσης              | Τίτλος Θέσης                                              | Περιοχή                   |                                                                                                    |
| 🖹 Blog                  |                                                                                  | ΣΕΘ                        | Σύμβουλος Επενδυτικών Προγραμμάτων                        | Θεσσαλονίκη               | 1000                                                                                                    |
| 🖹 Σχόλια blog           |                                                                                  |                            |                                                           |                           | [iii] Επικόληση Κελί •                                                                                                    |
| 🖹 Ρυθμίσεις ιστοσελίδας | Αν σας ενδιαφέρει κάποια απο τις θέσεις που αναφέρονται εδώ στείλτε μας το βιογρ | αφικό σας στην ηλεκτρονι   | κή διεύθυνση: <u>hr@growplan.gr</u>                       |                           | Γραμμή • Εισαγωγή Γραμμής Πριν                                                                                                    |
| 🖺 Knowledgebase 🗸 🗸     | Τα βιογραφικά σημειώματα θα φυλάσσονται για χρονικό διάστημα 6 μηνών, με απόλ    | .υτη εχεμύθεια, στη βάση ί | δεδομένων της Growplan. Με την αποστολή του βιογραφικού α | σας σημειώματος, θεωρούμε | <ul> <li> <sup>2</sup> Διαγραφή Πίνακα<br/><sup>1</sup> δι διάτητες Πίνακα<br/><sup>1</sup> Ιδιότητες Πίνακα<br/><sup>1</sup> Ιδιότητες Πίνακα<br/><sup>1</sup> Ιδιότητες Πίνακα<br/><sup>1</sup> Ιδιότητες Πίνακα<br/><sup>1</sup> Γομμής Μετά<br/><sup>1</sup> Γομμής Μετά<br/><sup>1</sup><br/><sup>1</sup> Γομμής Μετά</li></ul> |

Τον κωδικό θέσης και τον τίτλο θέσης τα κάνω bold και αφού επιλέξω όλο το όνομα της θέσης πατάω τον σύνδεσμο από το μενου πάνω

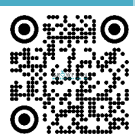

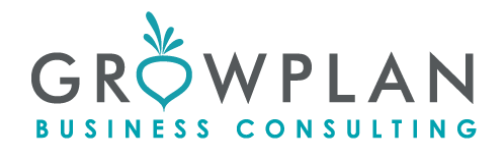

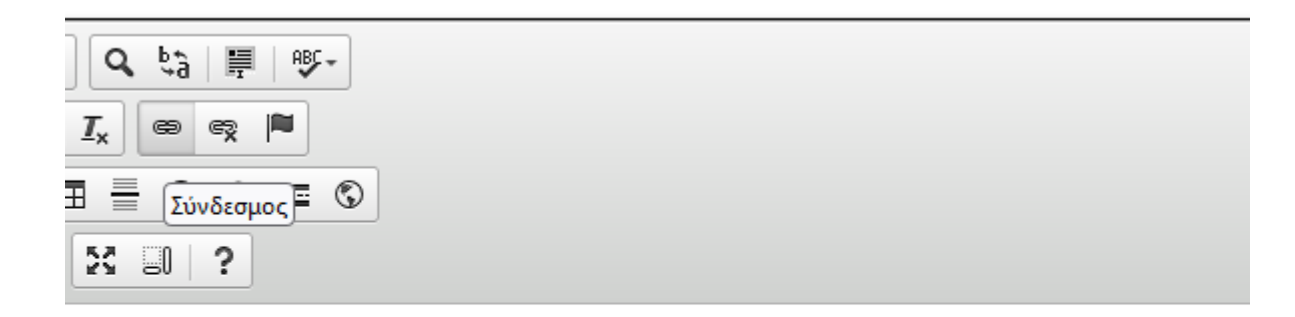

| Κωδικός Θέσης | Τίτλος Θέσης                              |   |
|---------------|-------------------------------------------|---|
| ΣΕΘ           | <u>Σύμβουλος Επενδυτικών Προγραμμάτων</u> |   |
| AC            | Account Manager                           | К |

βαζω το κάτωθι κειμενο και από τον από πάνω πίνακα περνάς μετά το id και την τελευταια στήλη με .html στο τέλος στην θέση

www.growplan.gr/article/152/gewponos-kwd-gth.html https://www.growplan.gr/article/268/sumvoulos-ependutikwn-programmatwn-kwd-seth.html https://www.growplan.gr/article/235/account-manager-kwd-am.html

ως κάτωθι

|            | Σύνδεσμος              |                                      | ×                    |             |  |
|------------|------------------------|--------------------------------------|----------------------|-------------|--|
|            | Πληροφορίες Συνδέ      | σμου Παράθυρο Προορισμού Ατ          | ποστολή Για Προχωρημ | ιένους      |  |
|            | Τύπος Συνδέσμου<br>URL | v                                    |                      |             |  |
|            | Πρωτόκολλο URL         | article/235/account-manager-kwd-am.t | html                 |             |  |
| <b>2</b> 5 | Εξερεύνηση Διακομ      | ιιστή                                |                      |             |  |
|            | €                      |                                      |                      |             |  |
|            |                        | ΟΚ Ακύρωσι                           | n 🖌                  |             |  |
|            | Κωδικός Θέσης          | Τίτλος Θέση                          | ۱۶                   | Περιοχή     |  |
|            | ΣΕΘ                    | <u>Σύμβουλος Επενδυτικών Ι</u>       | Προγραμμάτων         | Θεσσαλονίκη |  |
|            | AC                     | Account Mana                         | ager                 | Θεσσαλονίκη |  |

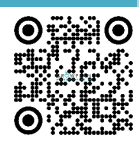

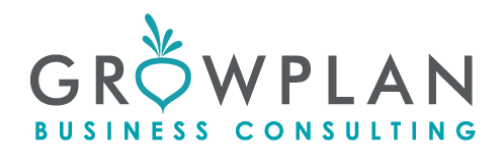

### Επίσης το ανοίγω σε νέο παράθυρο

|       |      | Σύνδεσμος                         |                             | ×                  |                   |             |   |
|-------|------|-----------------------------------|-----------------------------|--------------------|-------------------|-------------|---|
|       |      | Πληροφορίες Συνδέ                 | σμου Παράθυρο Προορισμού    | Αποστολή           | Για Προχωρημένους |             |   |
|       |      | Προορισμός<br>Νέο Παράθυρο ( bl   | ank) v                      |                    |                   |             |   |
|       |      | <δεν έχει ρυθμιστεί»<br><πλαίσιο> | >                           |                    |                   |             |   |
| Q b   | à    | <αναδυόμενο παρά                  | θυρο>                       |                    |                   |             |   |
| τ. e  | ) 62 | Νέο Παράθυρο (_b                  | lank)                       |                    |                   |             |   |
|       |      | Αρχική Περιοχή (_t                | op)                         |                    |                   |             |   |
| = 0   | 9 (  | Ίδιο Παράθυρο (_s                 | elf)                        |                    |                   |             |   |
| 23 80 | ?    |                                   | (parent)                    |                    |                   |             |   |
|       |      |                                   | ΟΚ Ακύρ                     | ωση                |                   |             | 1 |
|       | K    | ωδικός Θέσης                      | Τίτλος Θ                    | έσης               |                   | Περιοχή     |   |
|       |      | ΣΕΘ                               | <u>Σύμβουλος Επενδυτικα</u> | <u>ών Προγρα</u> ι | μμάτων            | Θεσσαλονίκη |   |
|       |      | AC                                | Account Manager             |                    |                   | Θεσσαλονίκη |   |

## Την περιγραφή μέσα στη θέση την βρίσκω εδώ

|     |       | • |   |                                                  |                                                  |                                      |                   |                                                  |                              |                                                 |                     |                          |                        |            |            |
|-----|-------|---|---|--------------------------------------------------|--------------------------------------------------|--------------------------------------|-------------------|--------------------------------------------------|------------------------------|-------------------------------------------------|---------------------|--------------------------|------------------------|------------|------------|
| -2- |       |   | • | Κατηγορία                                        | Τίτλος Gr 🗢                                      | Τίτλος En 🗢                          | Tiπλος<br>link Gr | Κατηγορία link                                   | Υπηρεσίες που<br>συγκαταλέγω | Friendly Url Gr 🗢                               | Κεντρική φωτογραφία | Ημερομηνία               | Δημοσίευση<br>στο Menu | Δημοσίευση | Ειτέργοσία |
| 808 |       | ~ |   | ACCOUNT MANAGER                                  | Account Manager<br>(κωδ. AM)                     |                                      |                   | ACCOUNT MANAGER                                  |                              | account-manager-<br>kwd-am                      |                     | 23.07.2017 -<br>00:00:00 | ۲                      | ~          |            |
| 808 |       | ~ | _ | Λογιστική<br>Παρακολούθηση                       | Λογιστική<br>Παρακολούθηση                       | Accounting<br>Monitoring of          |                   | Λογιστική<br>Παρακολούθηση                       |                              | logistiki-<br>parakolouthisi-                   |                     | 11.03.2015 -             | •                      |            |            |
| 101 |       | ~ |   | Αγροτικών<br>Συνεταιρισμών &<br>Ομάδων Παραγωγών | Αγροτικών<br>Συνεταιρισμών &<br>Ομάδων Παραγωγών | Cooperatives &<br>Teams of Producers |                   | Αγροτικών<br>Συνεταιρισμών &<br>Ομάδων Παραγωγών |                              | agrotikwn-<br>sunetairismwn<br>omadwn-paragwgwn | NY PERSON           | 00:00:00                 | ۲                      | ×          |            |
| 808 |       | ~ |   |                                                  |                                                  |                                      |                   |                                                  |                              |                                                 |                     |                          |                        |            |            |
| 808 |       | ~ |   |                                                  |                                                  |                                      |                   |                                                  |                              |                                                 |                     |                          |                        |            |            |
| 808 |       | ~ |   |                                                  |                                                  |                                      |                   |                                                  |                              |                                                 |                     |                          |                        |            |            |
| в   |       | ^ |   |                                                  |                                                  |                                      |                   |                                                  |                              |                                                 |                     |                          |                        |            |            |
| 6   | Άρθρα |   |   |                                                  |                                                  |                                      |                   |                                                  |                              |                                                 |                     |                          |                        |            |            |

Εφόσον θέλω να αλλάξω κάτι μπαίνω και το διορθώνω εδώ

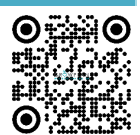